## SmartX eIndeks kiosk

1. Postavite e-indeks (SmartX karticu) u čitač kartica

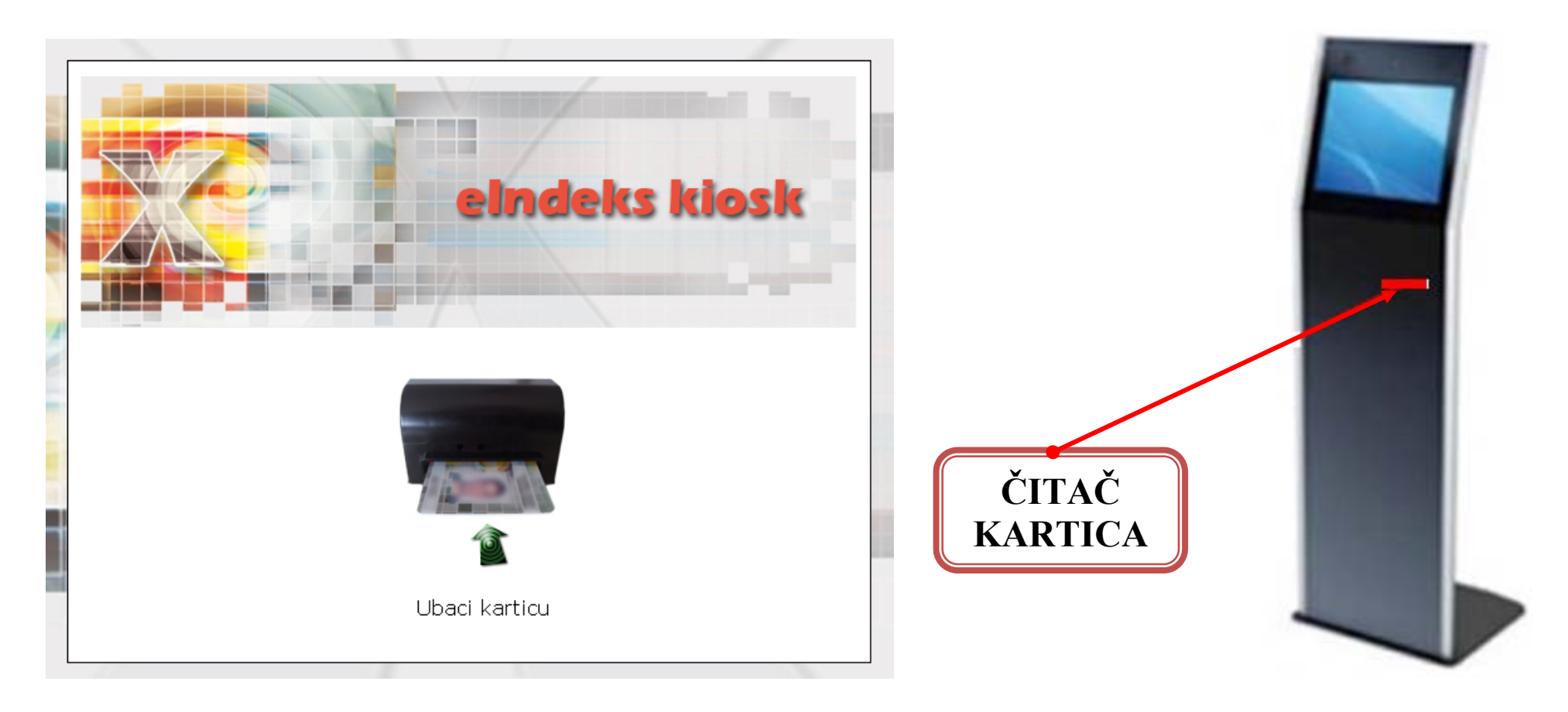

2. Unesite PIN

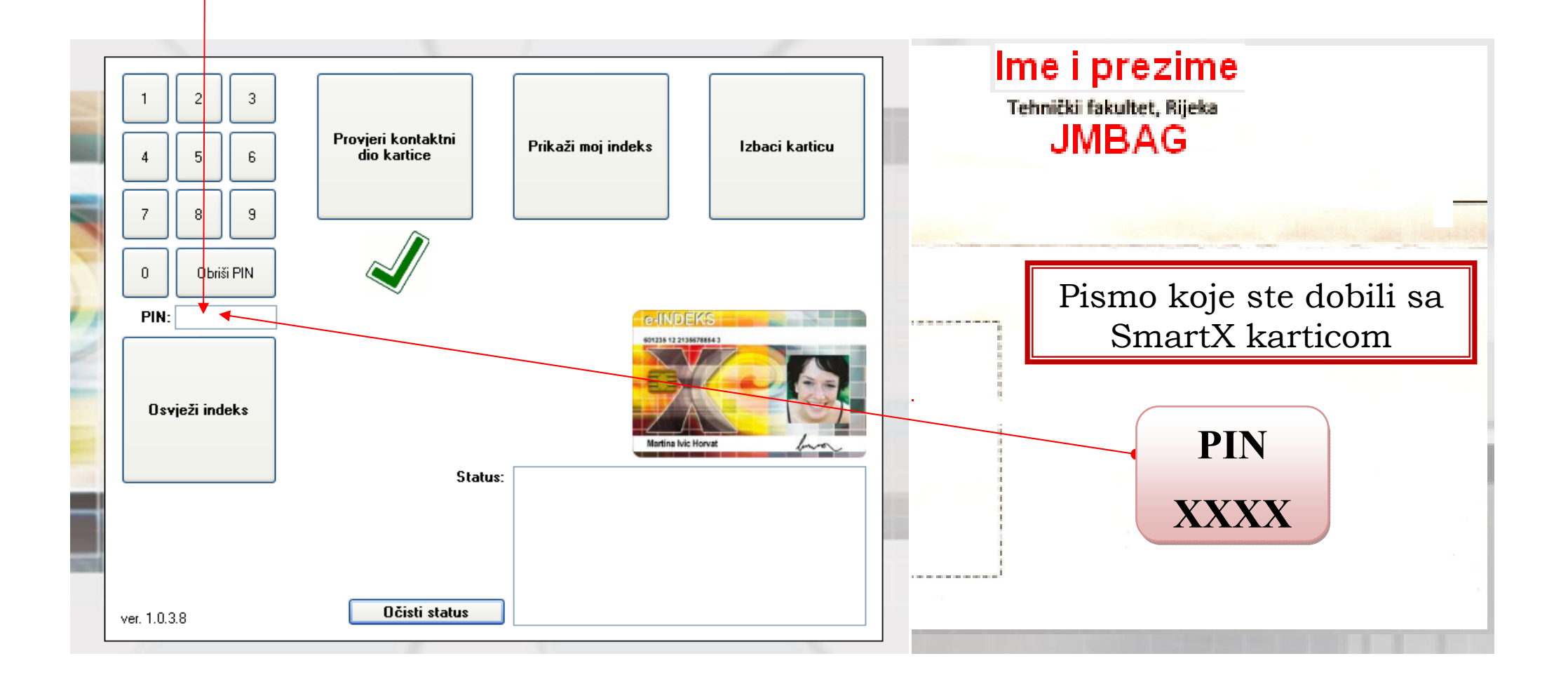

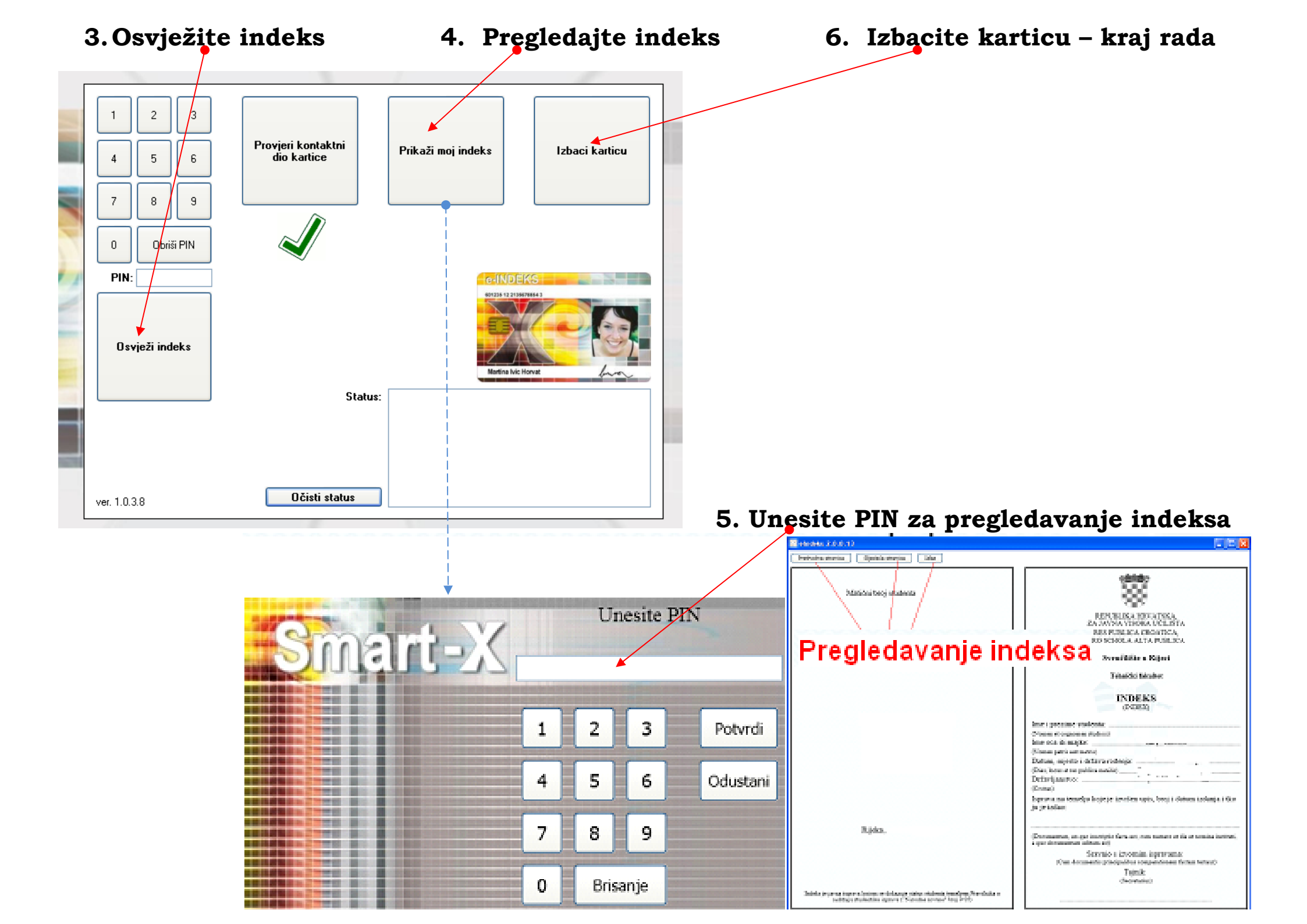

Instalacija aplikacije eIndeksa (pregledavanje eIndeksa)

za osobna računala studenata nalazi se na WEB-u:

## http://eindeks.carnet.hr/publish.htm

## Čitači kartica:

Program podržava sve PC/SC kompatibilne čitače sa USB priključkom (svi čitači za net banking; te npr: ACS-ACR38U, Connex USB SmartCard reader..)